# NOTICE F

| Engagements par Footclubs             | .Pages 1 à 8 |
|---------------------------------------|--------------|
|                                       |              |
|                                       |              |
| Planning d'engagements de vos équipes | Pages 9 à 11 |

| Comment modifier la composition du bureau du club |           |
|---------------------------------------------------|-----------|
| à effectuer après votre assemblée générale        | Page 12   |
| Demander un accès à FOOTCLUBS                     | . Page 14 |

## NOTICE ENGAGEMENTS

ETAPE 1:

- Se Positionner sur la saison 2020/2021.
- Menu compétition Engagements.

**Pour les clubs pré-engagés par le District** : sur le 1<sup>er</sup> écran les clubs doivent confirmer leur choix avec **ACCORD** ou **REFUS**. Si accord le District validera ensuite définitivement l'engagement. **Pour une équipe pré-engagée, cliquer avant de confirmer votre engagement, sur le lien pré-engagé pour pouvoir accéder au desiderata.** 

Si votre équipe n'est pas listée il faudra engager une équipe.

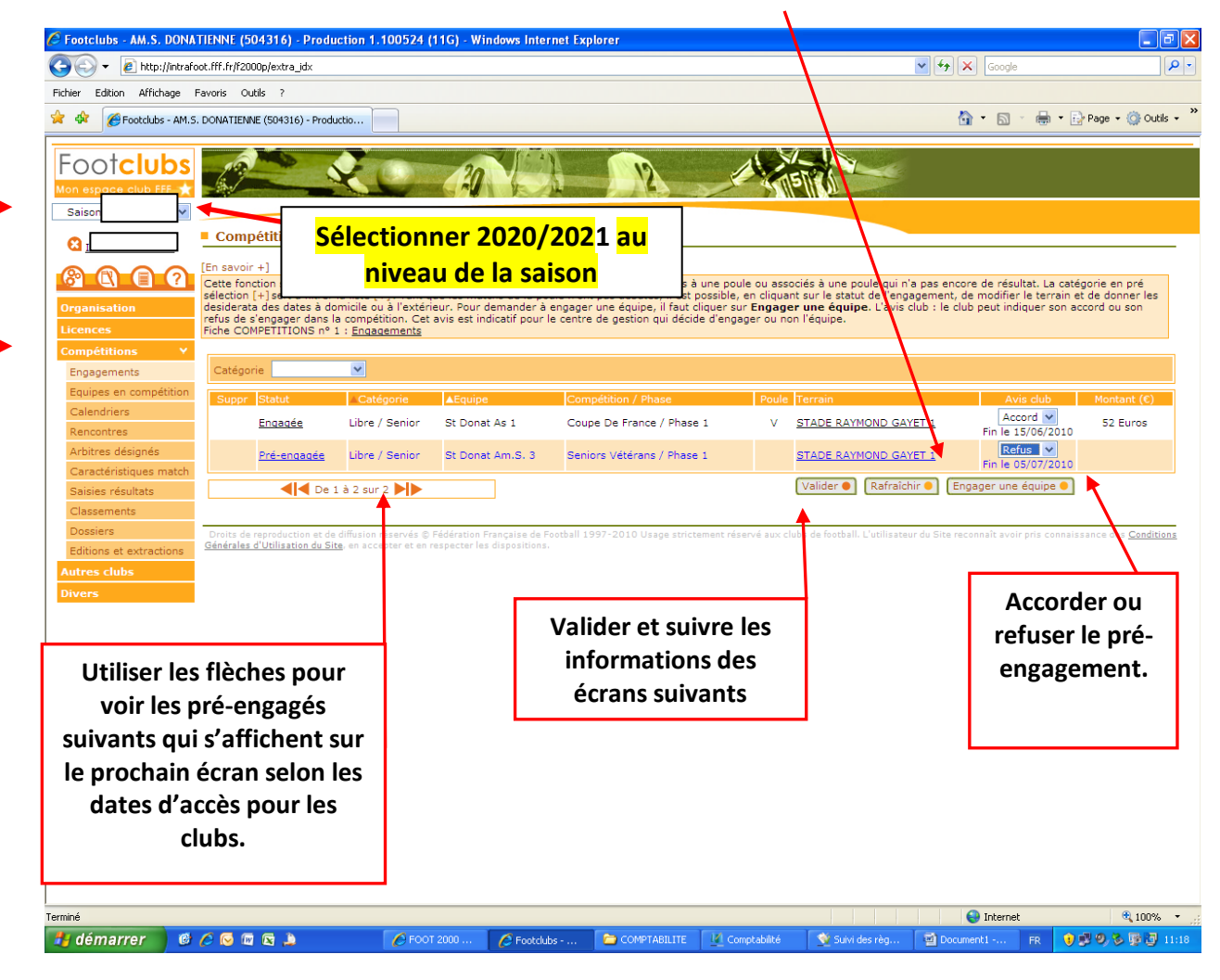

**ENSUITE ENGAGER UNE EQUIPE SUPPLEMENTAIRE** : (pour les équipes qui ne se trouvent pas pré-engagées, avec accord ou refus).

**Choisir le centre de Gestion DISTRICT DROME-ARDECHE**, cocher la catégorie ou vous souhaitez engager une équipe supplémentaire et suivant.

| 🖉 Footclubs - AM.S. DONA                          | TIENNE (504316) - Production 1                                                                                                    | .100524 (11G) - Windows Internet Exp                                                                                                    | orer                                                                                                    |                                                                                                    | - 7 🛛                                                             |
|---------------------------------------------------|----------------------------------------------------------------------------------------------------|----------------------------------------------------------------------------------------------------|----------------------------------------------------------------------------------------------------|----------------------------------------------------------------------------------------------------|-------------------------------------------------------------------|
| GO - 🙋 http://intrafo                             | oot.fff.fr/f2000p/extra_idx                                                                                                    |                                                                                                    |                                                                                                    | Google 🖌 🖌                                                                                                    | <b>₽</b> -                                                        |
| Fichier Edition Affichage F                       | Favoris Outils ?                                                                                                    |                                                                                                    |                                                                                                    |                                                                                                    |                                                                   |
| 🚖 🏟 🌈 Footclubs - AM.S.                           | . DONATIENNE (504316) - Productio                                                                                                    |                                                                                                    |                                                                                                    | 🏠 • 🔊 ·                                                                                                    | 🖶 🔹 🔂 Page 🔹 🏠 Outils 🔹 🎽                                         |
| Footclubs                                         | A C                                                                                                    |                                                                                                    |                                                                                                    |                                                                                                    |                                                                   |
|                                                   | Compétitions > Engage                                                                                                    | ements                                                                                                    |                                                                                                    |                                                                                                    |                                                                   |
|                                                   | Etapes 1 Compétitio                                                                                                    | n <b>2 3 4</b>                                                                                                    |                                                                                                    |                                                                                                    |                                                                   |
|                                                   | Choisir un centre de gestion et un                                                                                                    | e compétition [En savoir +]                                                                                                    |                                                                                                    |                                                                                                    |                                                                   |
| Organisation Licences Compétitions                | Cette fonction permet de pré eng<br>de gestion nationaux pour s'enga<br>compétition et, dans le cas des ch<br>applicable. Il n'est possible de pri<br>Fiche COMPETITIONS n° 1 : Enga | ager une équipe dans une Compétition / P<br>ger dans une compétition en dehors du ter<br>ampionnats, si elle n'est pas déjà engagé<br>è engager une nouvelle équipe que dans le<br><u>gements</u> | hase si son centre de gestion gestionnaire l'<br>ritoire de la ligue. Une équipe ne peut être ;<br>é dans un autre championnat. Les montants<br>is phases de compétition où cela a été perm | a permis. La case Tous permet d'étendre<br>pré engagée que si elle n'est pas déjà enç<br>des engagements apparaissent si le tarif<br>is par le centre de gestion. | la liste à tous les centres<br>jagée dans la<br>est diffusable ou |
| Equipes en compétition                            | Centre de gestion                                                                                                    | COMITE DROME ARDECHE                                                                                                    | V 🗌 Tous                                                                                                    |                                                                                                    |                                                                   |
| Calendriers                                       | Comp dilition ( Dhane                                                                                                    |                                                                                                    | C-Maria                                                                                                    | Data limita                                                                                                    | Montant                                                           |
| Arbitres désignés                                 | Competition / Phase                                                                                                    |                                                                                                    | Categorie                                                                                                    | Date limite                                                                                                    | engagement                                                        |
| Caractéristiques match                            | U13 A 9 Honneur Phase                                                                                                    | 1 / Phase 1                                                                                                    | Libre / U13 - U1                                                                                                    | 2 05/07/2010                                                                                                    |                                                                   |
| Saisies résultats                                 |                                                                                                    |                                                                                                    |                                                                                                    | Abandonner Suivant                                                                                                    |                                                                   |
| Classements                                       |                                                                                                    |                                                                                                    |                                                                                                    |                                                                                                    |                                                                   |
| Editions et extractions<br>Autres clubs<br>Divers | Dreits de réproduction et de diffusion<br><u>Générales d'Utilisation du Site</u> , en acc                                                                                            | réservés © Fédération Française de Pootball 19<br>epter et en respecter les dispositions.                                                                                                    | 97-2010 Usage strictement réservé aux clubs de                                                                                                    | football. L'utilisateur du Site reconnaît <b>d</b> uir pr                                                                                                    | s connaissance des <u>Conditions</u>                              |
| Terminé                                           |                                                                                                    |                                                                                                    |                                                                                                    | Internet                                                                                                    | 🕄 100% 🔻 .:                                                       |
| 🐉 démarrer 🔰 🎯                                    | 6 🖸 🖾 🔊                                                                                                    | 👏 7 Internet Explorer 🔹 🗁 COMPTAE                                                                                                    | SILITE 🛛 🖉 Comptabilité                                                                                                    | 🔮 Suivi des règlements 🛛 🛛 🖛                                                                                                    | R 1 🖻 🔍 🏷 🗊 词 11:05                                               |

#### **ETAPE 2** :

### Engager une équipe puis suivant. :

| C Footclubs - AM.S. DONAT                   | TIENNE (504316) - Production 1                                                            | 100524 (11G) - Win                                    | dows Internet Explorer                       |                              |                                  |                              |                        | - 7 🛛                   |
|---------------------------------------------|-------------------------------------------------------------------------------------------|-------------------------------------------------------|----------------------------------------------|------------------------------|----------------------------------|------------------------------|------------------------|-------------------------|
| 💽 🗸 🖉 http://intrafo                        | ot.fff.fr/f2000p/extra_idx                                                                |                                                       |                                              |                              |                                  | 🖌 🎸 🗙 Go                     | ogle                   | P -                     |
| Fichier Edition Affichage F                 | avoris Outils ?                                                                           |                                                       |                                              |                              |                                  |                              |                        |                         |
| 🚖 🕸 🌈 Footclubs - AM.S.                     | DONATIENNE (504316) - Productio                                                           |                                                       |                                              |                              |                                  | 🟠 • E                        | 🗟 🔹 🌐 🕈 🔂 Pa           | ge 🔹 🎲 Outils 🔹 🎽       |
| [[] a a ha hula a                           |                                                                                           |                                                       |                                              |                              |                                  |                              |                        |                         |
| FOOTCIUDS                                   |                                                                                           | 20                                                    |                                              | 12                           | 1517                             | S.                           |                        |                         |
| Mon espace club FFF                         |                                                                                           |                                                       | 15-2H                                        |                              | SUIS II V                        |                              |                        |                         |
|                                             | Compétitions > Engage                                                                     | ments                                                 |                                              |                              |                                  |                              |                        |                         |
|                                             | Etapes 6 2 Equipe                                                                         | 8 4                                                   |                                              |                              |                                  |                              |                        |                         |
|                                             |                                                                                           |                                                       |                                              |                              |                                  |                              |                        |                         |
| Organisation                                | Il faut respecter la hiérarchie des                                                       | équipes suivant leurs                                 | différents niveaux (nation                   | al, régional ou départeme    | ental). Si le centre de ges      | stion l'a autorisé, il est   | possible de sélectio   | onner dans la           |
| Licences                                    | liste déroulante le choix "Nouvelle                                                       | equipe" et de précise                                 | r son numéro.                                |                              |                                  |                              |                        |                         |
| Compétitions Y                              | Centre de gestion                                                                         |                                                       | COMITE DRO                                   | ME ARDECHE                   |                                  |                              |                        |                         |
| Engagements<br>Equipes en compétition       | Compétition / Phase<br>Catégorie                                                          |                                                       | U13 A 9 Honr<br>Libre / U13 -                | eur Phase 1 / Phase 1<br>J12 |                                  |                              |                        |                         |
| Calendriers                                 | Equipe                                                                                    |                                                       | St Donat Am                                  | .S. 1 🗸                      |                                  |                              |                        |                         |
| Rencontres                                  |                                                                                           |                                                       |                                              | •                            | Abandonner (                     | Précedent 🌒 🚺                | Suivant 🜒              |                         |
| Arbitres désignés<br>Caractéristiques match |                                                                                           |                                                       |                                              |                              |                                  |                              | <b>A</b>               |                         |
| Saisies résultats                           | Droits de reproduction et de diffusion<br><u>Générales d'Utilisation du Site</u> , en acc | réservés © Fédération Fr<br>epter et en respecter les | ançaise de Football 1997-20<br>dispositions. | 10 Usage strictement réserv  | ré aux clubs de football. L'util | lisateur du Site reconnaît : | avdir pris connaissand | e des <u>Conditions</u> |
| Classements                                 |                                                                                           |                                                       |                                              |                              |                                  |                              |                        |                         |
| Dossiers                                    |                                                                                           | 1                                                     |                                              |                              |                                  |                              |                        |                         |
| Autres clubs                                |                                                                                           |                                                       | Si c'est ur                                  | e équipe 2                   | 2 ou 3 à                         |                              |                        |                         |
| Divers                                      |                                                                                           |                                                       | engager.                                     | cliquer sur                  | la petite                        |                              |                        |                         |
|                                             |                                                                                           |                                                       | flàcha at a                                  | óloctionno                   |                                  |                              |                        |                         |
|                                             |                                                                                           |                                                       | fieche et s                                  |                              | nouvene                          |                              |                        |                         |
|                                             |                                                                                           |                                                       | équipe. Vo                                   | oir écran sui                | vant.                            |                              |                        |                         |
|                                             |                                                                                           | L                                                     |                                              |                              |                                  | 1                            |                        |                         |
|                                             |                                                                                           |                                                       |                                              |                              |                                  |                              |                        |                         |
|                                             |                                                                                           |                                                       |                                              |                              |                                  |                              |                        |                         |
|                                             |                                                                                           |                                                       |                                              |                              |                                  |                              |                        |                         |
|                                             |                                                                                           |                                                       |                                              |                              |                                  |                              |                        |                         |
|                                             |                                                                                           |                                                       |                                              |                              |                                  |                              |                        |                         |
|                                             |                                                                                           |                                                       |                                              |                              |                                  |                              |                        |                         |
|                                             |                                                                                           |                                                       |                                              |                              |                                  |                              |                        |                         |
| <br>Terminé                                 |                                                                                           |                                                       |                                              |                              |                                  | inte                         | rnet                   | 100% •                  |
| 🐉 démarrer 📄 🔞                              | 6 😡 📾 🔊                                                                                   | 😂 3 Internet Expl                                     | - 🗁 COMPTABILITE                             | Comptabilité                 | 💇 Suivi des règleme              | 2 Microsoft Offi             | - FR 🛛 🕄               | <b>) 🖏 📑 📑</b> 11:55    |

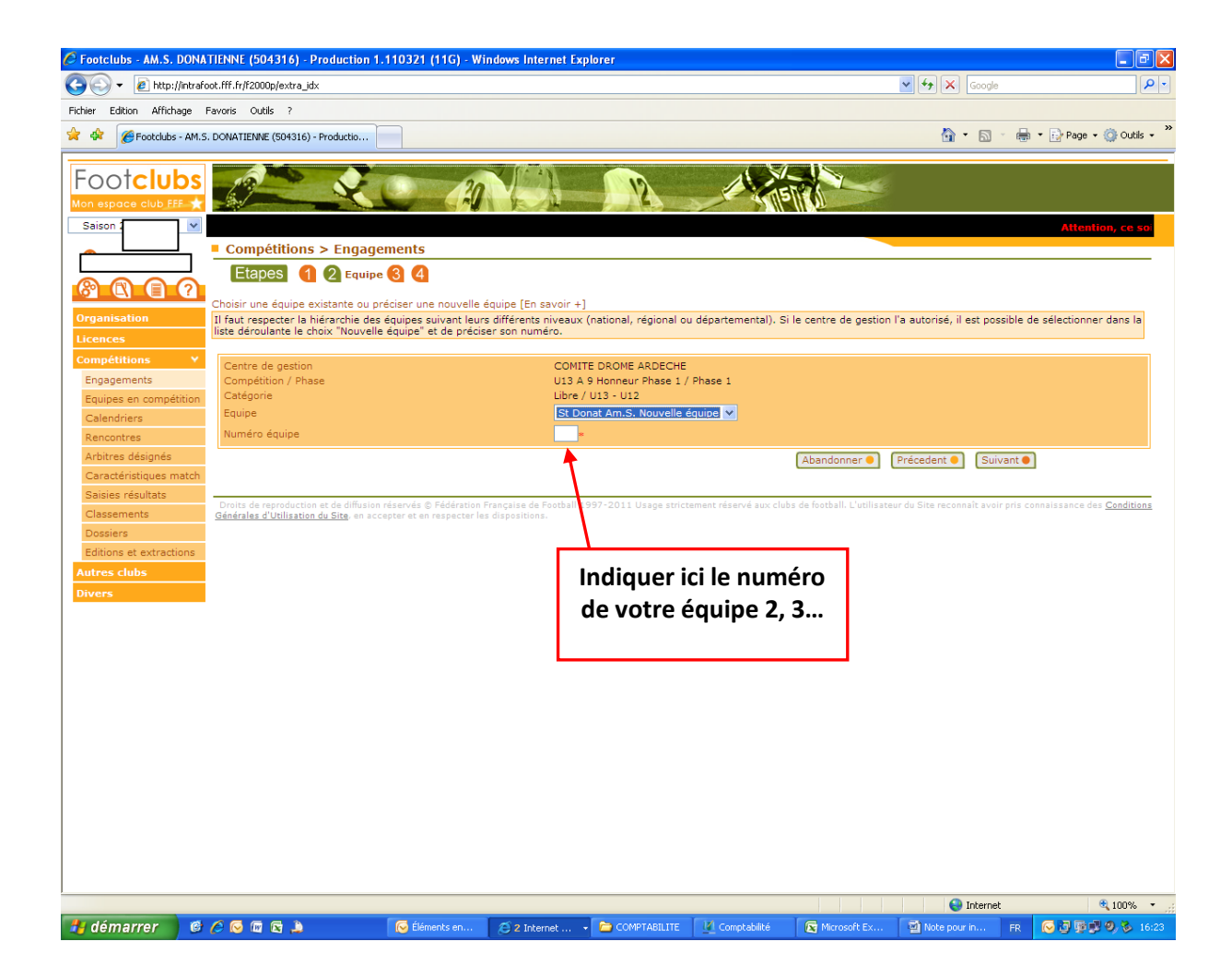

#### **ETAPE 3** :

#### Indiquer le terrain utilisé par votre équipe, puis suivant.

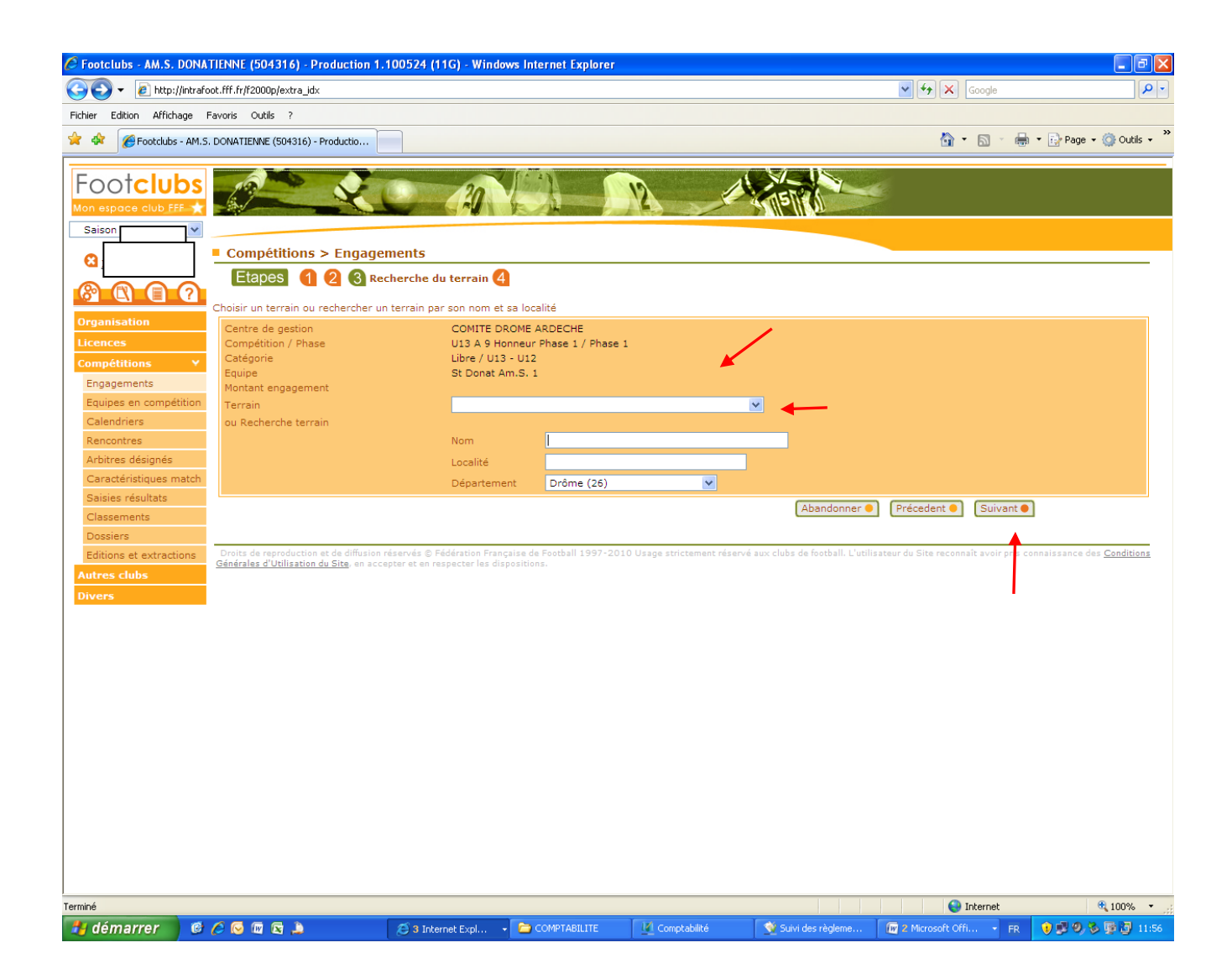

#### **ETAPE 4** :

Desiderata : date à domicile ou à l'extérieur selon votre souhait. Demande de jumelage ou alternance choisir le type, puis l'équipe avec qui il faudra jumeler ou alterner. Puis VALIDER.

| 🖉 Footclubs - AM.S. DONAT                   | ENNE (504316) - Production 1.100524 (11G) - Windows Internet Explorer                                                                                    |                                                                     | _ # X      |
|---------------------------------------------|----------------------------------------------------------------------------------------------------|---------------------------------------------------------------------|------------|
| 🚱 🗸 🖉 http://intrafoo                       | t.fff.fr/f2000p/extra_jdx                                                                                                    | 🖌 🎸 🗙 Google                                                        | <b>P</b> - |
| Fichier Edition Affichage Fa                | voris Outils ?                                                                                                    |                                                                     |            |
| 😭 🏟 🌈 Footclubs - AM.S. I                   | DONATIENNE (504316) - Productio                                                                                                    | 🏠 🔹 🗟 🕤 🖶 🛨 🔂 Page 🕶 🍏                                              | Outils + » |
| Lastelules                                  |                                                                                                    | 5                                                                   |            |
| FOOICIUDS                                   |                                                                                                    |                                                                     |            |
| Sais                                        |                                                                                                    |                                                                     |            |
| <b>.</b>                                    | Compétitions > Engagements                                                                                                    |                                                                     |            |
|                                             | Etapes 1 2 3 4 Desiderata                                                                                                    |                                                                     |            |
|                                             | Renseigner si besoin les dates particulières souhaitées et les jumelages/alternances d'équipes                                                           |                                                                     |            |
| Organisation                                | Centre de gestion COMITE DROME ARDECHE                                                                                                    |                                                                     |            |
| Compétitions Y                              | Competition / Phase 013 A 9 Honneur Phase 1 / Phase 1<br>Catégorie Libre / U13 - U12                                                                     |                                                                     |            |
| Engagements                                 | Equipe St Donat Am.S. 1<br>Montant engagement                                                                                                    |                                                                     |            |
| Equipes en compétition                      | Terrain                                                                                                    |                                                                     |            |
| Rencontres                                  | Demande à jouer à domicile ou à l'extérieur aux dates suivantes Date Souhait                                                                             |                                                                     |            |
| Arbitres désignés                           |                                                                                                    |                                                                     |            |
| Caracteristiques match<br>Saisies résultats |                                                                                                    | ×                                                                   |            |
| Classements                                 |                                                                                                    | ×                                                                   |            |
| Dossiers<br>Editions et extractions         |                                                                                                    |                                                                     |            |
| Autres clubs                                | Demande à jouer en jumelage/alternance                                                                                                    |                                                                     |            |
| Divers                                      |                                                                                                    |                                                                     |            |
|                                             |                                                                                                    |                                                                     |            |
|                                             |                                                                                                    | ▼<br>▼                                                              |            |
|                                             |                                                                                                    |                                                                     |            |
|                                             | Desiderata (jour et/ou horaire différent de la compétition et éventuelles précisions)                                                                    | <u> </u>                                                            |            |
|                                             |                                                                                                    |                                                                     |            |
|                                             | Abandonner                                                                                                    | Précedent  Valider                                                  |            |
|                                             | Droits de reproduction et de diffusion réservés © Fédération Française de Football 1997-2010 Usage strictement réservé aux clubs de football. L'utilisat | teur du Site reconnaît avoir pr <b>e</b> connaissance des <u>Co</u> | onditions  |
|                                             | Generales o Utinsation du Site, en accepter et en respecter les dispositions.                                                                            |                                                                     |            |
|                                             |                                                                                                    |                                                                     |            |
|                                             |                                                                                                    |                                                                     |            |
| Terminé                                     |                                                                                                    | 😜 Internet 🔍 🍕 1                                                    | .00% •     |
| 🦺 démarrer 🔰 🎯 (                            | 🔅 🜀 🕼 🙀 🦉 7 Internet Explorer , 🗁 COMPTABILITE 🛛 💆 Comptabilité 🕺 Suivi des règi                                                                         | lements FR 👌 🗊 🥹 🐺                                                  | 3 11:07    |

#### RESUME

- Se positionner sur la saison 2020/2021.
- Desiderata à indiquer si nécessaire, en cliquant sur le lien pré-engagé.
- Accorder ou refuser le pré-engagement.
- Engager une équipe (Vérifier au préalable si elle ne se trouve pas pré-engagée) ou engager une équipe supplémentaire, contrôler si c'est une équipe 2, 3..à engager, bien cliquer sur la flèche à côté du nom équipe, pour sélectionner nouvelle équipe.
- Déclarer le terrain.

N'oubliez pas de valider les écrans, utiliser les flèches pour voir l'écran suivant.

ATTENTION SEUL LE CLUB QUI GERE L'ENTENTE ENGAGERA L'EQUIPE DANS LA CATEGORIE CONCERNEE et ENVERRA UNE DEMANDE D'ENTENTE AU DISTRICT. (A télécharger sur notre site rubrique documents et dérouler jusqu'à documents administratifs).

#### PLANNING D'ENGAGEMENT DE VOS EQUIPES PAR FOOTCLUBS

# Attention confirmer votre engagement <u>pour le 08.07.2020 dernier délai</u> pour les catégories D1 à D5... et suivre le planning ci-dessous :

| District 1 à District 5<br>Pré-engagement | Confirmer votre engagement accord ou refus<br>pour <u>le 08.07.2020, dernier délai</u> .<br>Pas d'engagement supplémentaire possible<br>Pour les cas particuliers suite à des montées<br>ou descentes envoyer un mail à la<br>Commission sportive en précisant le nom de<br>votre club sans abréviation. |
|-------------------------------------------|----------------------------------------------------------------------------------------------------|
| <u>Seniors Futsal</u><br>Pré-engagement   | Confirmer votre engagement accord ou refus<br>pour l <u>e 29.07.2020 dernier délai</u> .<br>Avec possibilité d'engager des équipes<br>supplémentaires. (cliquer sur engager votre<br>équipe)                                                                                                    |
| Vétérans<br>Pré-engagement                | Confirmer votre engagement accord ou refus<br>pour l <u>e 29.07.2020, dernier délai</u> .<br>Avec possibilité d'engager des équipes<br>supplémentaires. (cliquer sur engager votre<br>équipe).                                                                                                    |
| Foot Diversifié<br>Pré-engagement         | Confirmer votre engagement accord ou refus<br><u>pour le 22.07.2020 dernier délai</u> .<br>Avec possibilité d'engager des équipes<br>supplémentaires (cliquer sur engager votre<br>équipe)                                                                                                    |
| Féminines adultes<br>Pré-engagement       | Confirmer votre engagement accord ou refus<br>pour le 28.08.2020, dernier délai.<br>Avec possibilité d'engager des équipes<br>supplémentaires. (cliquer sur engager votre                                                                                                    |

|                                                       | équipe)                                                                         |
|-------------------------------------------------------|---------------------------------------------------------------------------------|
| U18 et U15 D1 et D2,                                  | Confirmer votre engagement accord ou refus<br>pour le 16.07.2020 dernier délai. |
| Pré-engagement                                        | Pas d'engagement supplémentaire possible                                        |
|                                                       | Confirmer votre engagement accord ou refus                                      |
| U18 et U15 D3 D4                                      | pour le 14.08.2020 dernier délai.                                               |
| et U13 Excellence                                     | Avec possibilité d'engager des équipes                                          |
| Pré-engagement                                        | Excellence (cliquer sur engager votre équipe)                                   |
| U13 Promotion Excellence et 1 <sup>ère</sup> Division | Confirmer votre engagement accord ou refus<br>pour le 28.08.2020 dernier délai. |
| U15 et U18 Féminin à 8                                | Avec nossibilité d'engager des équines                                          |
| Pré-engagement                                        | supplémentaires                                                                 |
| U15 à 8                                               | Confirmer votre engagement accord ou refus                                      |
| Pré-engagement                                        | pour le 28.08.2020 dernier delai.                                               |
|                                                       | Avec possibilité d'engager des equipes<br>supplémentaires.                      |
| U11                                                   | Confirmer votre engagement accord ou                                            |
| Pré-engagement                                        | refus <u>pour le 02.09.2019 dernier délai</u> .                                 |
|                                                       | Avec possibilité d'engager des équipes supplémentaires                          |
| - U9 - U7                                             | Confirmer votre engagement accord ou                                            |
| Pré-engagement                                        | refus <u>pour le 09.09.2019 dernier délai</u> .                                 |
|                                                       | Avec possibilité d'engager des équipes<br>supplémentaires                       |
| Futsal U18 U15 U13                                    | Confirmer votre engagement accord ou                                            |
| Féminines seniors Futsal                              | refus <u>pour le 30.09.2020 dernier delai</u> .                                 |
| Futsal U18 Féminin<br>Futsal U15 Féminin              | Avec possibilité d'engager des équipes                                          |
| Pré-engagement                                        | supplementanes.                                                                 |

Pour toutes les catégories de coupes il sera inutile de vous engager l'engagement est automatique <u>envoyer un courrier seulement si votre club ne souhaite pas participer :</u>

- A la coupe seniors René GIRAUD équipes de (réserves jouant en D5).
- ATTENTION SEUL LE CLUB QUI GERE L'ENTENTE ENGAGERA L'EQUIPE DANS LA CATEGORIE CONCERNEE et ENVERRA UNE DEMANDE D'ENTENTE AU DISTRICT. (A télécharger sur notre site rubrique documents et dérouler jusqu'à documents administratifs).

Cliquer sur le menu organisation du menu FOOTCLUBS .

Chaque club à l'obligation de mettre à jour sur FOOTCLUBS les membres du bureau et <u>VALIDER cette composition</u>

4 membres sont obligatoires : (président, secrétaire, trésorier, correspondant), <u>chaque membre du bureau doit avoir une adresse email</u> renseignée qui peut-être l'adresse e-mail officielle du club.

Un club n'ayant pas mis à jour et ou validé le bureau n'aura pas accès aux menus demande de licences.

Dans un second temps, vous devez saisir pour les membres du bureau une licence dirigeant obligatoirement même si la personne détient une licence joueur. Tant que cette formalité ne sera pas accomplie, l'édition des licences de votre club sera bloquée.

IL VOUS APPARTIENT DE FAIRE LE NECESSAIRE LE PLUS RAPIDEMENT POSSIBLE.

Puis sur la rubrique identité club :

• <u>Pour modifier l'identité du siège social et vos contacts</u> : (téléphone, adresse du siège du club, fax, e-mail, site web).

*Pour les contacts* : (e-mail, téléphone, fax), **indiquer l'information diffusable**. Indiquer non diffusable seulement en cas de liste rouge.

• A cet endroit il sera important de noter votre adresse e-mail officielle.

La Ligue Auvergne Rhône-Alpes met à votre disposition des notices explicatives que vous pouvez récupérer sur le menu FOOTCLUBS saison 2020/2021, puis organisation/Centre de gestion. Cliquer sur le chiffre qui apparaît dans la colonne Document en regard de la Ligue Auvergne Rhône-Alpes.

#### Ensuite sur la rubrique Membres du club :

- Pour modifier, créer, ou supprimer un membre : téléphone, adresse, e-mail, fax des Présidents, correspondant, vice-président ..., selon les titres à votre disposition, toutefois vous ne pouvez pas créer d'autres titres.
- Pour modifier et consulter une adresse cliquer sur le nom de la personne.
- **Pour créer un nouveau membre :** cliquer sur créer un nouveau membre, indiquer le titre et la date de prise d'effet de fonction, puis sur suivant indiquer l'ensemble des coordonnées.
- Pour supprimer un membre : Sur certains titres officiels, Président, correspondant.., la date de fin n'est pas modifiable. Dans ce cas c'est la saisie d'une nouvelle personne avec le même titre qui affecte automatiquement la date de fin d'activité du membre précédent. Ceci dans le but de conserver un historique de votre club. Il faut saisir la date de fin lorsque vous en avez la possibilité pour signaler la fin de l'activité dans la fonction. Une case à cocher vous permettra aussi de supprimer une saisie erronée.

**NOUS VOUS REMERCIONS DE BIEN VOULOIR CONTROLER TOUTES VOS COORDONNEES,** même si vous n'avez aucun changement dans votre club. Ces informations seront diffusées sur notre site internet et sur l'annuaire.

N'oubliez pas de valider votre bureau menu organisation membres du club et « valider le bureau », Attention <u>chaque membre du bureau doit avoir une adresse</u> <u>email renseignée.</u>

#### **DEMANDER UN ACCES A FOOTCLUBS :**

#### Le club désignera un correspondant FOOTCLUBS qui gérera les autres utilisateurs FOOTCLUBS.

Se connecter sur le site internet du District cliquer sur le LOGO FOOTCLUBS entrer le code d'accès de votre club puis le mot de passe ;

Sous le logo FOOTCLUBS, cliquer sur Démarches administratives « demander à ouvrir l'accès à Footclubs ». Vous remplirez un formulaire, en indiquant le nom du correspondant Footclubs, imprimer le courrier qui s'affiche après enregistrement de la demande. Ce courrier devra être envoyé à la LIGUE AUVERGNE RHONE ALPES DE FOOTBALL, qui à réception, ouvrira l'accès au service en communiquant au correspondant Footclubs par mail son code d'accès et son mot de passe.

#### **MODIFICATION DU CORRESPONDANT FOOTCLUBS :**

Le club peut demander à changer de correspondant FOOTCLUBS en remplissant la demande en ligne, avec vos codes d'accès et mot de passe, faire signer le courrier de demande par le Président et en renvoyant à la Ligue qui traitera dès réception.

Le club peut aussi demander à fermer tous les accès en remplissant la demande en ligne, en faisant signer le courrier de demande par son Président et en l'envoyant à la LIGUE qui traitera dès réception.

Le correspondant FOOTCLUBS doit contrôler la liste des utilisateurs chaque saison

<u>Pour tout problèmes techniques liés à FOOTCLUBS</u> vous pouvez contacter M. MARQUEZ Antonio au 04.72.15.30.00